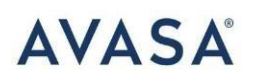

# Manual de Usuario Agente de Viajes

Elaborado por: Azucena Lafuente

Este manual es solo para uso del agente que creará reservaciones. Se mostrará primero el portal administrativo y luego el método para acceder al portal de reservaciones. Requisitos para dar de alta agencias y/o empresas: NOMBRE COMERCIAL RFC DOMICILIO, TELÉFONO IATA, DUMMY LISTA DE USUARIOS CON ACCESO (Nombre y correo electrónico) El alta de usuarios se solicitará a <u>alafuente@avasa.com.mx</u> (tiempo de creación 1-3 días hábiles )

# Credenciales de acceso para el usuario agente:

Portal: <a href="https://internacional.hertzmexico.com/">https://internacional.hertzmexico.com/</a>

Usuario: Correo electrónico

Contraseña:

\*\*Las contraseñas serán enviadas a sus correos respectivos \*\*

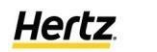

dollar.

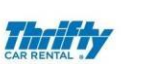

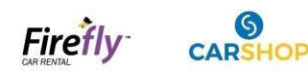

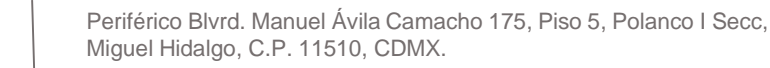

Paso 1: Accede al portal https://internacional.hertzmexico.com/

AVASA

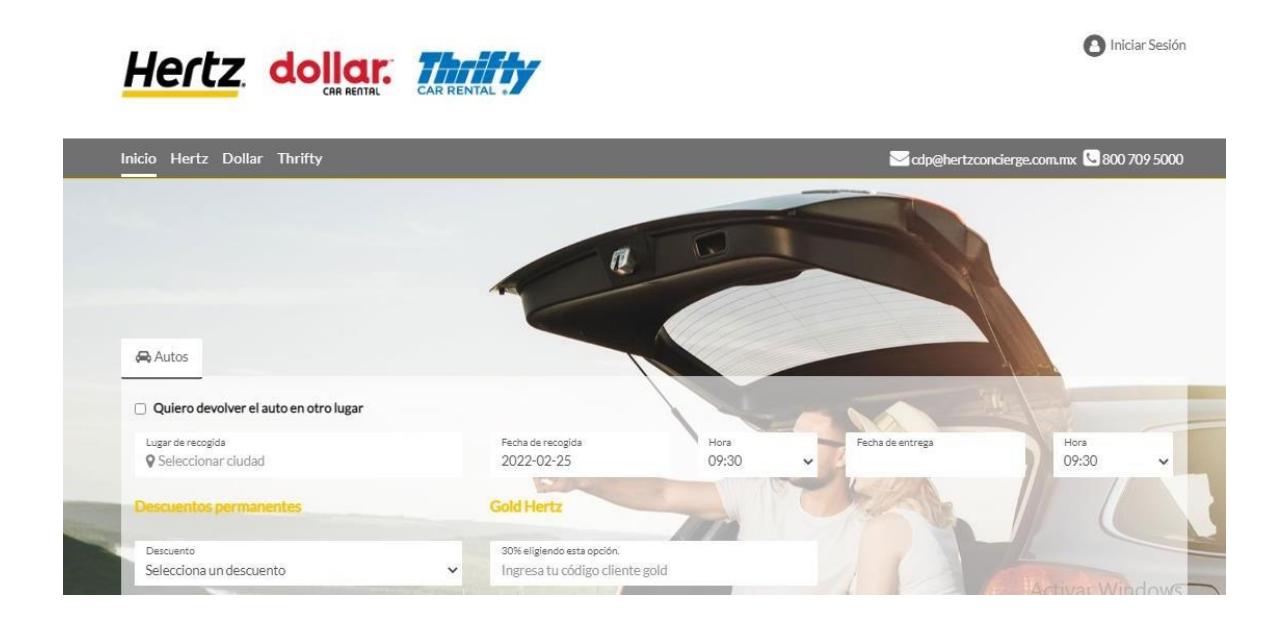

AL ENTRAR AL PORTAL LES PEDIRÁ USUARIO (CORREO ELECTRÓNICO) Y CONTRASEÑA:

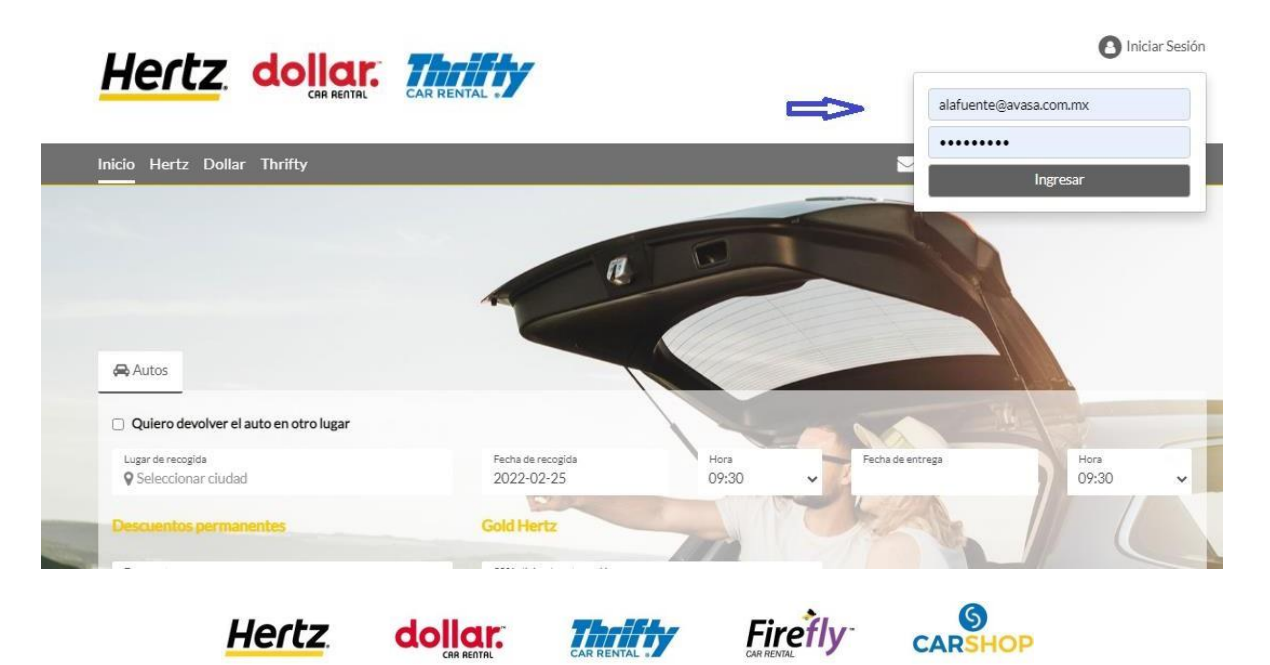

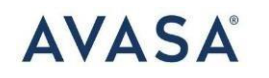

# Paso 2: Dentro del Portal

Todos los usuarios tendrán acceso a un administrador en donde solo se pueden mostrar todas las reservas que el propio agente ha creado.

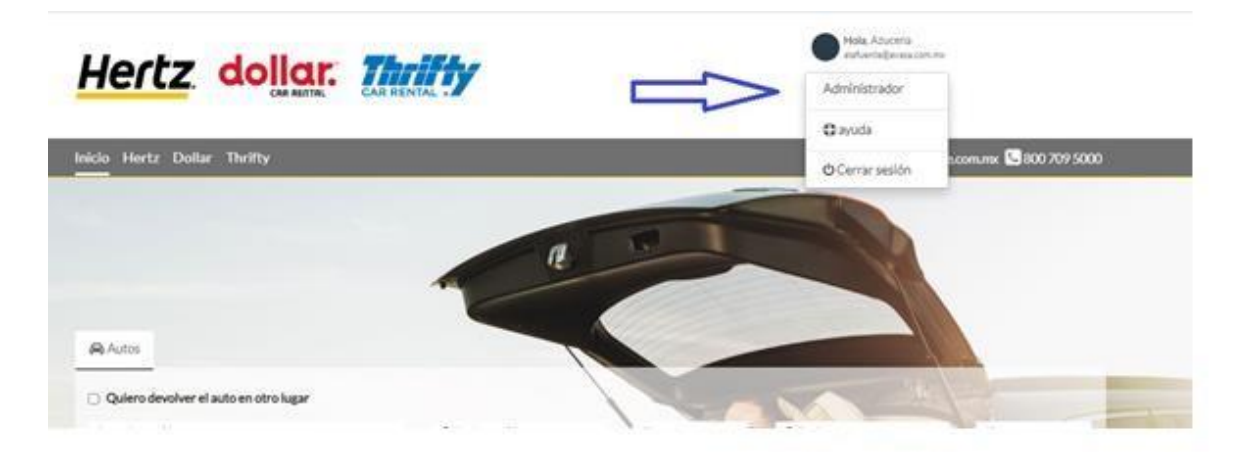

EJEMPLO DE CÓMO SE VISUALIZARÁ EL ADMINISTRADOR, POR EL MOMENTO ESTÁ VACÍO YA QUE AÚN NO HEMOS CREADO RESERVAS

| lertz dolla      | ur. = 🔺    |                 |             |         | Hola, Azucena<br>alafuente@avasa.com.mx |
|------------------|------------|-----------------|-------------|---------|-----------------------------------------|
| t Transacciones  | A RESERVAS | ADMIN/RESERVAS  |             |         |                                         |
| Reservas         |            |                 |             |         |                                         |
| Factura          | Importar   | 🖄 Descargar CSV |             |         |                                         |
| Pagos            |            |                 |             |         |                                         |
| Estado de cuenta | Buscar     | Q               |             |         | empresas - 2022-02-26 - 2022-02-26      |
| Log de auditoria |            |                 |             |         |                                         |
| Clientes         | - FECHA    | CÓDIGO          | PASAJEROS   | EMPRESA | ESTADO                                  |
| ) Productos      | -          |                 |             |         |                                         |
| Configuraciones  |            |                 | ← Pre 3 Sig | •       |                                         |
| Mis reservas     |            |                 |             |         |                                         |
|                  |            |                 |             |         |                                         |

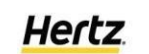

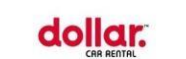

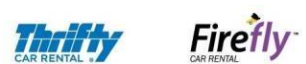

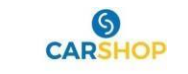

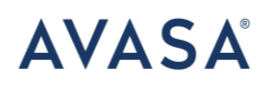

## Como crear una reserva:

Para crear una reservación nueva como agente deberá ingresar a la página https://internacional.hertzmexico.com/

#### LOG IN

Realizar el log in en la plataforma, el usuario siempre será su correo y la contraseña se asignará previamente.

# Llenar especificaciones

Si necesita un Drop off y la unidad se entregará en un lugar diferente al de recogida, se seleccionará la ventana siguiente:

|                   |                        | and the second data |  |
|-------------------|------------------------|---------------------|--|
| Duines develues   | el como on otro lun    |                     |  |
| Quiero devoiver   | rei carro en otro luga |                     |  |
| Lugar de recoelde |                        | Lugar de solress    |  |

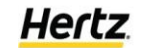

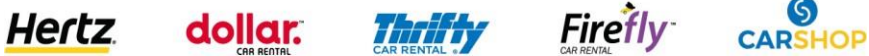

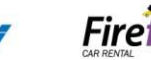

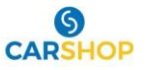

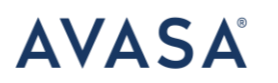

# Selecciona localidad

Elige destino, fecha y forma de pago. Dar click en buscar

| Quiero devolver el carro en otro lugar |     |                                 |               |                            |               |
|----------------------------------------|-----|---------------------------------|---------------|----------------------------|---------------|
| Lugar de recoglida<br>9 Vanco          | - 0 | Fecha de recogida<br>2020-01-29 | Hera<br>09:30 | Fecha de entrega           | Hers<br>09:30 |
| ₩ Vanosover - Canada (VHC)             |     |                                 | 1             |                            |               |
| Vancesver - Canada (CXH)               |     | a busined of the                | Dans on House | Puedes aborrar hasta un    |               |
| ₩ Vanosuver - Canada ( YVR )           |     | · Pago en descrito              | Pago en inea  | 30% eligiendo esta opción. |               |
| Vanceuver Downstown (                  | 1   |                                 | 111           |                            |               |
| III Tain Station 3                     |     | N                               | CAR           |                            |               |
| I Abarran Almost a                     |     | LIAU                            | 2             |                            |               |

# **SELECCIONA LA FORMA DE PAGO:**

| 🖨 Autos                                   |                                                               |               |                                                                                                    |                 |
|-------------------------------------------|---------------------------------------------------------------|---------------|----------------------------------------------------------------------------------------------------|-----------------|
| Quiero devolver el auto en otro lugar     |                                                               |               |                                                                                                    |                 |
| Lugar de recogida<br>Ø Seleccionar ciudad | Fecha de recogida<br>2022-02-25                               | Hora<br>09:30 | Fecha de entrega                                                                                               | Hora<br>09:30 V |
| Descuentos permanentes                    | Gold Hertz                                                    |               | A DE                                                                                                    |                 |
| Descuento<br>Selecciona un descuento      | 20% eligiendo esta opción.<br>✔ Ingresa tu código cliente g   | old           |                                                                                                    |                 |
| Tengo mi propio descuento                 |                                                               | 1.1.          |                                                                                                    |                 |
| Pago en destino O Pago                    | en línea Puedes ahorrar hasta un<br>30% eligiendo esta opción |               | 46                                                                                                    | A AND AND A     |
|                                           |                                                               |               | SL                                                                                                    | Buscar          |
| THE WAR ALL                               | MAL CH                                                        | Con Ma        | The second second second second second second second second second second second second second second second s |                 |

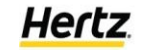

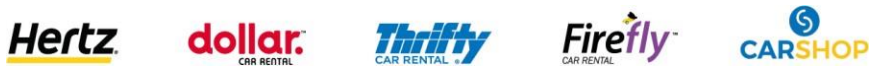

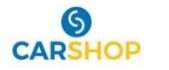

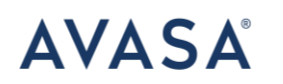

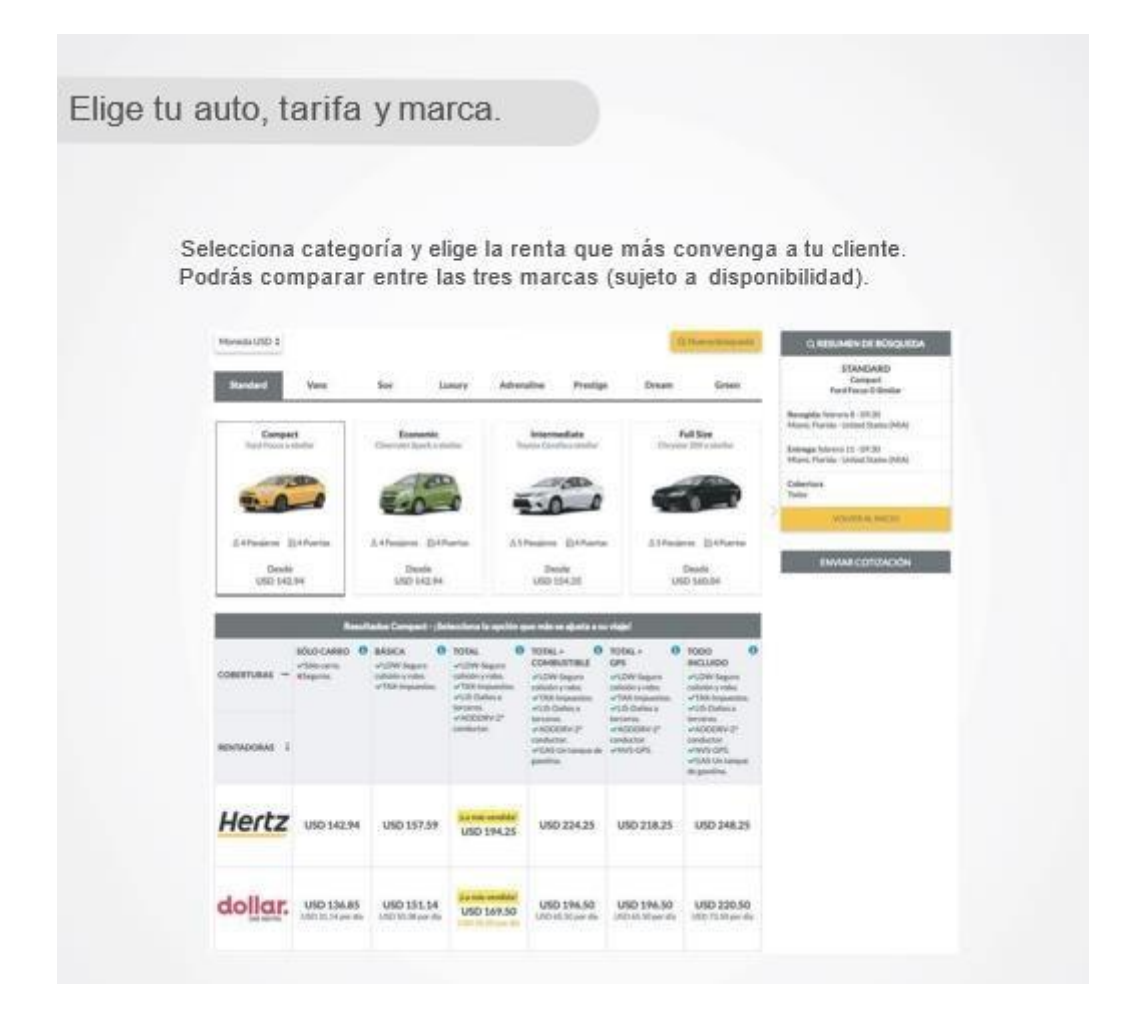

Con el cursor aparecerá un carrito de compra.

Ubica el cursor en el tipo de tarifa que deseas reservar y da click para seleccionar.

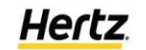

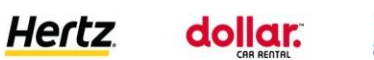

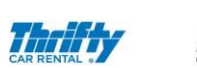

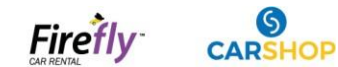

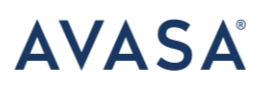

|            | Resultados Compact                             | - ¡Selecciona la opción que n   | nás se ajusta a su viaje!                                                                                          |                                                                                                    |
|------------|------------------------------------------------|---------------------------------|----------------------------------------------------------------------------------------------------|----------------------------------------------------------------------------------------------------|
| COBERTURAS | SÓLO CARRO ()<br>→ ✓ Sólo carro.<br>★ Seguros. | BÁSICA                          | TOTAL<br>• LDW-Seguro colisión y<br>robo.<br>• TAX-Impuestos.<br>• LIS-Daños a terceros.<br>• ADDDRV-2º conductor. | TOTAL +<br>COMBUSTIBLE<br>V LDW-Seguro colisión y roba.<br>TAX-Impuestos.<br>V LIS-Daños a terceros.<br>4 DDDRV/29 conductor |
| RENTADORAS | 1                                              |                                 |                                                                                                    | <ul> <li>✓ GAS-Un tanque de<br/>gasolina.</li> </ul>                                                                         |
| Hertz      | USD 259.55<br>USD 86.52 por día                | USD 274.98<br>USD 91.66 por día | 1La más vendida!<br>USD 274.98<br>USD 91.66 por día                                                                | <b>USD 288.03</b><br>USD 96.01 por día                                                                                       |
|            | USD 231.31<br>USD 77.10 por día                | USD 238.44<br>USD 79.48 por día | <mark>JLa más vendida!</mark><br>USD 238.44<br>USD 79.48 por día                                                   | <b>USD 252.03</b><br>USD 84.01 por día                                                                                       |
| CAR RENTAL | USD 231.31<br>USD 77.10 por día                | USD 238.44<br>USD 79.48 por día | ILa más vendida!<br>USD 238.44<br>USD 79.48 por día                                                                | <b>USD 252.03</b><br>USD 84.01 por día                                                                                       |

Ingresa los datos del titular de la reservación:

FORMULARIO DE RESERVA

INFORMACIÓN DE PASAJEROS

| ASAJERO 1-AD      | OULTO |                  |       |   |                     |       |                              |
|-------------------|-------|------------------|-------|---|---------------------|-------|------------------------------|
| Género            |       | Nombre*          |       |   | Apellido*           |       |                              |
| Masculino         | ~     | Ingresa tus nomb | res   |   | Ingresa tus apellid | 16    |                              |
| Tipo de document  | to    |                  |       |   | Número de docum     | ento* |                              |
| NE/IFE.           |       |                  |       | ~ | #####               |       |                              |
| Fecha de nacimier | nto*  |                  |       |   | Aerolínea           |       | Número de pasajero frecuente |
| Mes               | ~     | Día              | ✓ Año | ~ | Seleccionar         | ~     |                              |

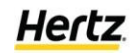

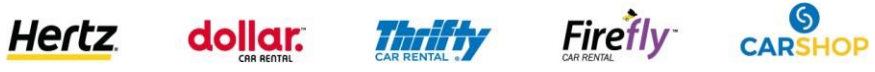

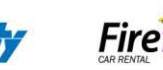

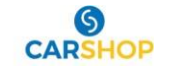

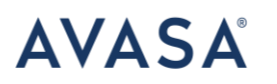

Ingresa el correo de contacto de preferencia el del asesor para que las notificaciones de la reserva y cambios realizados en ella le lleguen a su correo.

| OTRAINFORMACIÓN                 |                       |
|---------------------------------|-----------------------|
| Correo electrónico de contacto* | Teléfono de contacto* |
| eample@eample.com               |                       |

Hay dos formas de reservar con modalidad prepago, si eliges **webpay plus** se abrirá la pasarela de pagos:

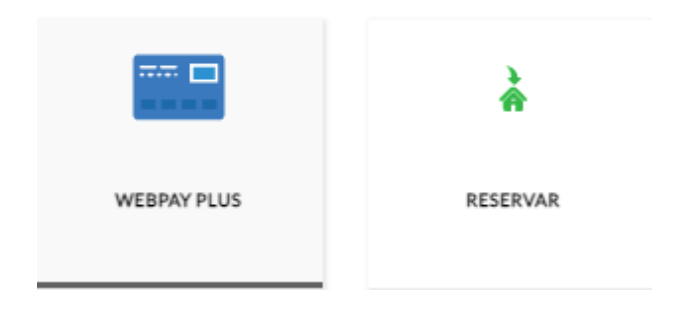

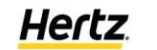

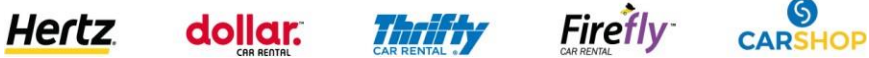

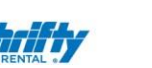

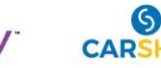

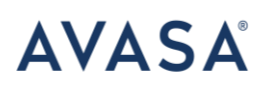

#### EJEMPLO DE PASARELA DE PAGOS VINCULADA A UNA RESERVA

| AVASA                 | \$ 5,102.00 MXN<br>358ZZE |
|-----------------------|---------------------------|
| Hertz dollar.         |                           |
| That's Firefly        |                           |
|                       |                           |
|                       |                           |
|                       |                           |
| Número de tarjet      | a                         |
|                       |                           |
| Expira                | CVV                       |
|                       |                           |
| Correo electrónico    |                           |
| alaituente@av         | asa.com.mx                |
|                       |                           |
| Nombre                |                           |
|                       |                           |
| Teléfono              |                           |
|                       |                           |
|                       | do madiante 2D-Secure     |
| ru vouv oeld DIDCesdu | IN THEMICINE OF OFFICE.   |

APAGAR \$5,102.00

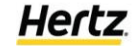

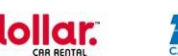

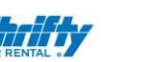

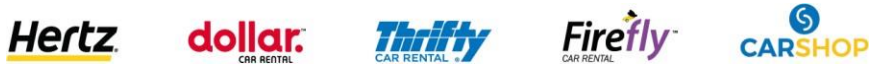

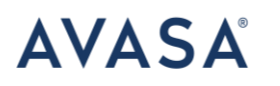

## SI DECIDES RESERVAR Y DEJAR BLOQUEADA LA RESERVA PARA PAGAR DESPUÉS, DA CLICK EN ACEPTAR TÉRMINOS Y CONDICIONES

|  | <b>T</b> ≓RESL                                                     | JMEN DE COMPRA                                 |  |  |  |
|--|--------------------------------------------------------------------|------------------------------------------------|--|--|--|
|  |                                                                    |                                                |  |  |  |
|  | Compact                                                            | MXN 5,102 (USD 252.03)                         |  |  |  |
|  | Nissan Versa o s                                                   | imilar                                         |  |  |  |
|  | Ver detalle del auto                                               |                                                |  |  |  |
|  | Empresa: THRIFTY                                                   |                                                |  |  |  |
|  | Cobertura: Total + combustible<br>DATOS DE RESERVA                 |                                                |  |  |  |
|  |                                                                    |                                                |  |  |  |
|  | RECOGIDA: FEBRERO 27 - 09:30<br>MIAMI, FLORIDA - UNITED STATES (MI |                                                |  |  |  |
|  | ENTREGA: MARZO 2 - 09:30<br>MIAMI, FLORIDA - UNITED STATES (MIA)   |                                                |  |  |  |
|  | DATOS DE PAG                                                       | o                                              |  |  |  |
|  | SUBTOTAL                                                           | MXN 5,102                                      |  |  |  |
|  | Código promoc                                                      | ional APLICAR                                  |  |  |  |
|  | TOTAL                                                              | MXN 5,102                                      |  |  |  |
|  | Declaro con<br>Condiciones                                         | ocer los Términos &<br>s del producto/servicio |  |  |  |
|  | Activa                                                             | Reservar                                       |  |  |  |

y posteriormente RESERVAR.

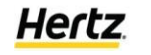

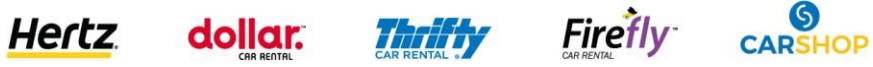

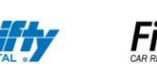

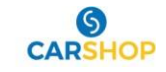

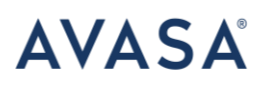

| <b>₩</b> RESU                   | MEN DE COMPRA                                |
|---------------------------------|----------------------------------------------|
| Ş                               |                                              |
| Compact                         | MXN 5,102 (USD 252.03)                       |
| Nissan Versa o si               | milar                                        |
| Ver detaile del au              | rto                                          |
| Empresa: THRIFT                 | TY                                           |
| Cobertura: Total                | + combustible                                |
| DATOS DE RESE                   | RVA                                          |
| RECOGIDA: FEB<br>MIAMI, FLORID/ | RERO 27 - 09:30<br>A - UNITED STATES (MIA)   |
| ENTREGA: MAR<br>MIAMI, FLORIDA  | ZO 2 - 09:30<br>A - UNITED STATES (MIA)      |
| DATOS DE PAGO                   | 0                                            |
| SUBTOTAL                        | MXN 5,102                                    |
| Código promocio                 | onal APLICAR                                 |
| TOTAL                           | MXN 5,102                                    |
| Declaro cono<br>Condiciones (   | ccer los Términos &<br>del producto/servicio |
| Activities                      | Reservari                                    |

#### **CONFIRMAR LA RESERVA:**

|                                    | Hertz dollar.               |                                    |                                                                                                    |                                                                                                    | •                                                                                                |
|------------------------------------|-----------------------------|------------------------------------|----------------------------------------------------------------------------------------------------|----------------------------------------------------------------------------------------------------|--------------------------------------------------------------------------------------------------|
|                                    | Inicio Hertz Dollar Thrifty | Resumen de la re                   | eserva                                                                                                    | Signa Company Contract Contract Contrac | 800 709 5000                                                                                     |
| ORMULARIO DE RESERVA               |                             | pasajeros<br>TEST TEST - (11111111 | 111111)                                                                                                    |                                                                                                    |                                                                                                  |
| INFORMACIÓN DE PASAJEROS           |                             | Auto                               |                                                                                                    |                                                                                                    |                                                                                                  |
| PASAJERO 1- ADULTO                 |                             |                                    | <b>Empresa</b> THRIFTY<br><b>Modelo</b> Nissan Versa o similar                                                                |                                                                                                    | THRESUMEN DE COMPRA                                                                              |
| Género Nor<br>Masculino Y TES      | mbre*<br>ST                 |                                    | LDW-Seguro collisión y roba.     TW-impuestos     US-Duffor a renamo.     ADDDRA-27 conductor.     GAS-Un tanque de gasclinu. |                                                                                                    | Compact MXN 5.102 (USD 222.03)                                                                   |
| Tipo de documento<br>INE/IFE:      |                             |                                    | Valor total 5,102 MXN                                                                                                    |                                                                                                    | Nissan Versa o similar<br>Ver detalle del auto<br>Empresa: THRIFTY                               |
| Fecha de nacimiento*<br>Enero ¥ 17 | ✓ 1978                      |                                    | Volver Si, reservart                                                                                                    |                                                                                                    | Cobertura: Total + combustible<br>DATOS DE RESERVA                                               |
|                                    |                             |                                    |                                                                                                    |                                                                                                    | RECOGIDA: FEBRERD 27 - 09:30<br>MIAMI, FLORIDA - UNITED STATES (MIA)<br>ENTREGA: MARZO 2 - 09:30 |

Y YA SE FINALIZÓ EL PROCESO DE RESERVA.

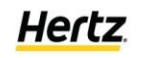

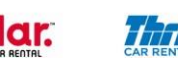

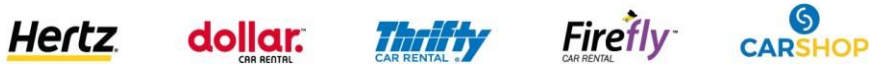

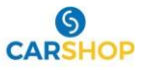

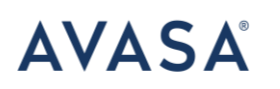

## CONFIRMACIÓN DE QUE SE REALIZÓ CON ÉXITO LA RESERVA:

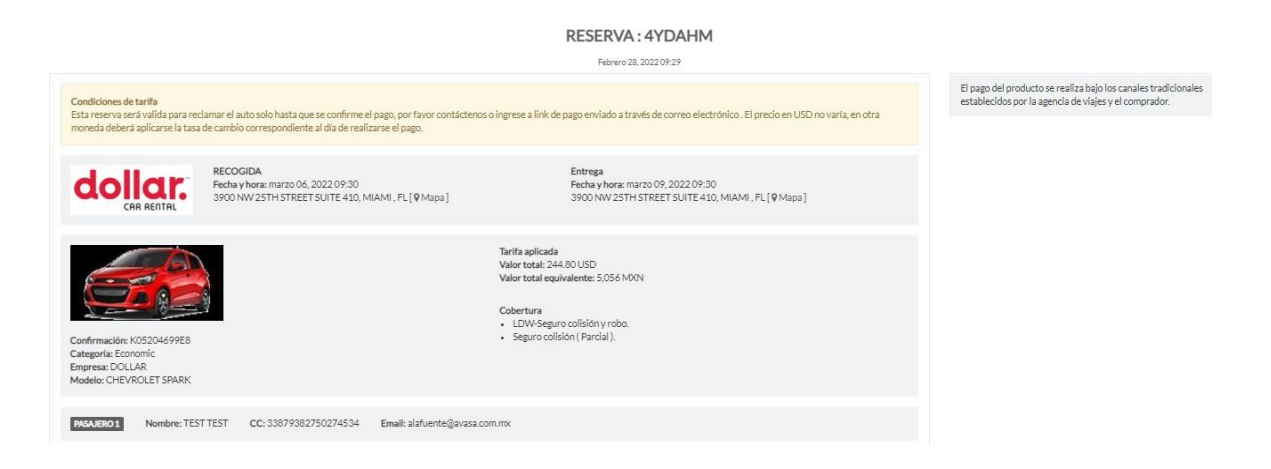

Posteriormente, te llegará una notificación a tu correo electrónico y podrás observar la reserva en el panel de administración. Podrás dar seguimiento al estatus de la reserva, enviar a impresión y cancelar.

Nota: esta es una confirmación de que realizaste una reserva no es el voucher de prepago de la reserva ni la confirmación final. Esta la enviará nuestro equipo de reservaciones.

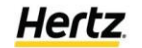

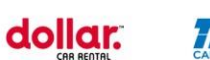

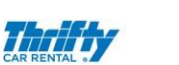

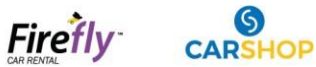

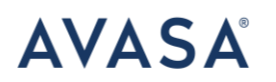

#### CONFIRMACIÓN EN CORREO DE QUE SE REALIZÓ LA RESERVACIÓN:

Tu auto en DOLLAR ha sido reservado, código de reserva 4YDAHM. (Externo) D Recibidos x

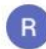

AVATUR <cdp@hertzconcierge.com.mx> cdp@hertzconcierge.com.mx <u>a través de</u> sendgrid.net para cdp, mí, lagonzalez, asaldanag, mdacevedom, mmatta, vmunoz 👻

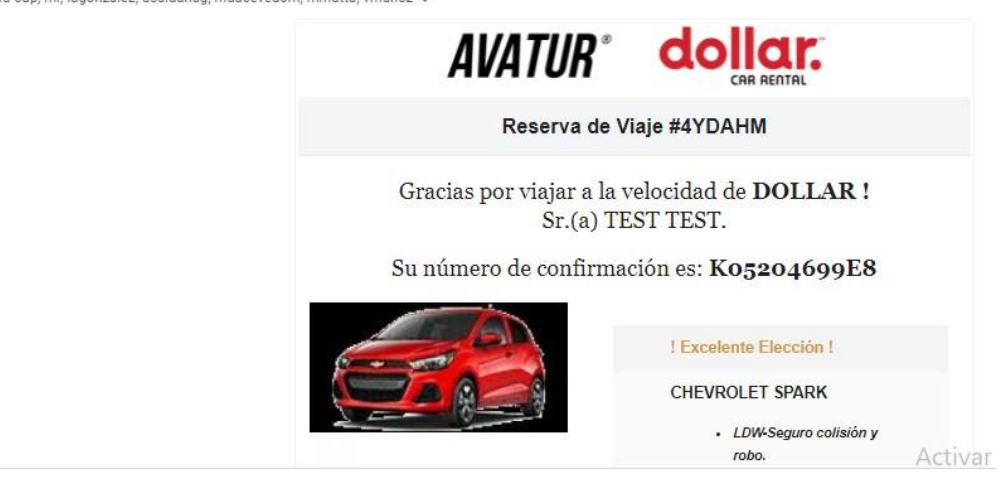

Voucher de prepago:

Es muy importante proporcionar al cliente el voucher de prepago para que él lo presente impreso en el mostrador, ya que este es su comprobante de pago de la reserva:

| epain voucher/                                                                                                    | Cupon Pre                                                                                                    | pagado Hertz                                                                                                    |  |  |
|----------------------------------------------------------------------------------------------------|----------------------------------------------------------------------------------------------------|----------------------------------------------------------------------------------------------------|--|--|
| OUCHER MUST BE PR                                                                                                    | RESENTED AT TI                                                                                                    | ME OF RENTAL                                                                                                    |  |  |
| PAGADO <b>DEBERA</b> SER                                                                                                    | PRESENTADO AL M                                                                                                    | MOMENTO DEL ALQUILER                                                                                                    |  |  |
| Voucher Number<br>Numero del Cupón<br>Name of Client<br>Nombre del Cliente<br>RODRIGUEZ ROMERO ADRIANA<br>Rental Location Lugar del Alquiler<br>ATLANTA-HARTSFIELD INTL |                                                                                                    | Reservation Number<br>No. de Reservación de Hertz                                                                                                    |  |  |
|                                                                                                    |                                                                                                    | Voucher Value in Words<br>Valor de Cupón Escrito en Palabras<br>Two Hundred Twer<br>Eight Dollars and Six Cents                                                                                                    |  |  |
|                                                                                                    |                                                                                                    | Car Class<br>Clase de Auto                                                                                                    |  |  |
| Return Location Lugar de Devolución<br>ATLT11                                                                                                    |                                                                                                    | ICAR<br>Ref.                                                                                                    |  |  |
| Rental Length (in days)<br>Duración del Alquiler (No. de días)                                                                                                    | Agencia/Compania Not.<br>AVASA TUR INTL, D,<br>Billing Information<br>Arreglos Hechos por<br>ITHI00331811 (MANDATORY)<br>Avasa Turismo Internacional D/B/A Avatur                                                |                                                                                                    |  |  |
| 3<br>/ER LDW LIS TAXES                                                                                                    |                                                                                                    |                                                                                                    |  |  |
|                                                                                                    | DUCHER <u>MUST</u> BE PF<br>PAGADO <u>DEBERA</u> SER<br>CO ADRIANA<br>ar del Alquiler<br>LD INTL<br>ar de Devolución<br>Rental Length (in days)<br>Duración del Alquiler (No. de dias)<br>3<br>/ER LDW LIS TAXES | ADDUCHER MUST       BE PRESENTED AT TO         EPAGADO       DEBERA         SER PRESENTADO AL N         Valor del Cupón         \$ 228.06 USD         Voucher Value in W         Valor del Cupón         \$ 228.06 USD         Voucher Value in W         Valor del Cupón         \$ 228.06 USD         Voucher Value in W         Valor del Cupón Escrito e         Eight Dollars and         ar de Devolución         Rental Length (in days)         Duración del Alquiler (No. de dias)         3         YER LDW LIS TAXES |  |  |

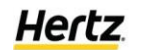

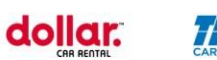

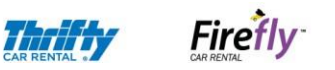

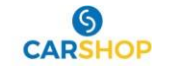

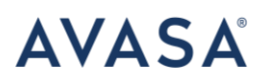

#### VOUCHER DE PREPAGO HERTZ (FORMATO COMPLETO)

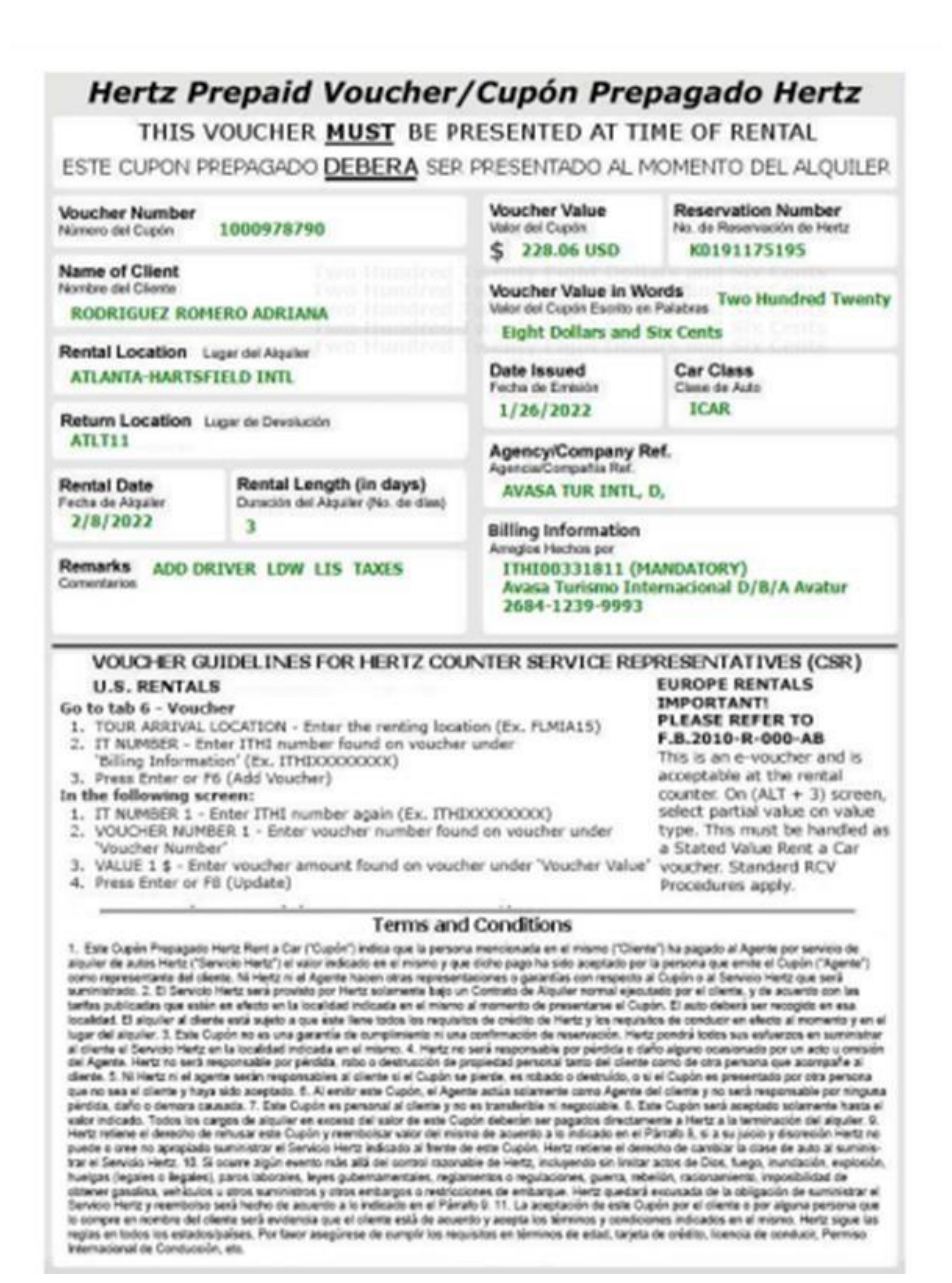

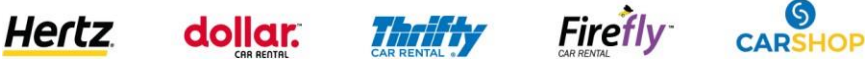

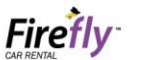

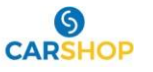

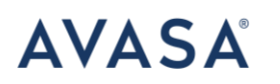

EL VOUCHER PARA LA MARCA HERTZ DE PREPAGO DEBERÁ SER PRESENTADO IMPRESO **POR EL CLIENTE** (ESTE PROCESO LO REALIZA EL EQUIPO DE CONCIERGE)

SI REALIZASTE EL PAGO POR WEBPAY, ENVÍA CORREO PARA QUE VINCULEN EL PAGO Y REALICEN EL PROCESO A CONCIERGECDP@AVASA.COM.MX CON COPIA A ALAFUENTE@AVASA.COM.MX

SI REQUIERES LIGA DE PAGO TEN EN CUENTA QUE EL PAGO DEBERÁ REALIZARSE 48 HORAS ANTES DE QUE EL CLIENTE TOMA EL AUTO PARA REALIZAR EL PROCESO ANTERIOR. ENVÍA CORREO A CONCIERGECDP@AVASA.COM.MX CON COPIA A ALAFUENTE@AVASA.COM.MX PARA SOLICITAR LA LIGA DE PAGO DE LA **RESERVACIÓN.** 

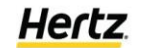

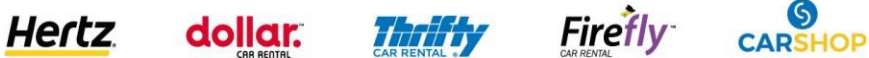

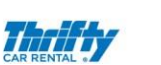

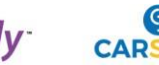

## EJEMPLO DE CONFIRMACIÓN DE RESERVA CON PREPAGO CON MARCAS DOLLAR Y THRIFTY

Gracias por tu compra, tu auto en DOLLAR ha sido confirmado, código de reserva 3B3GCT. Externo D Recibidos x

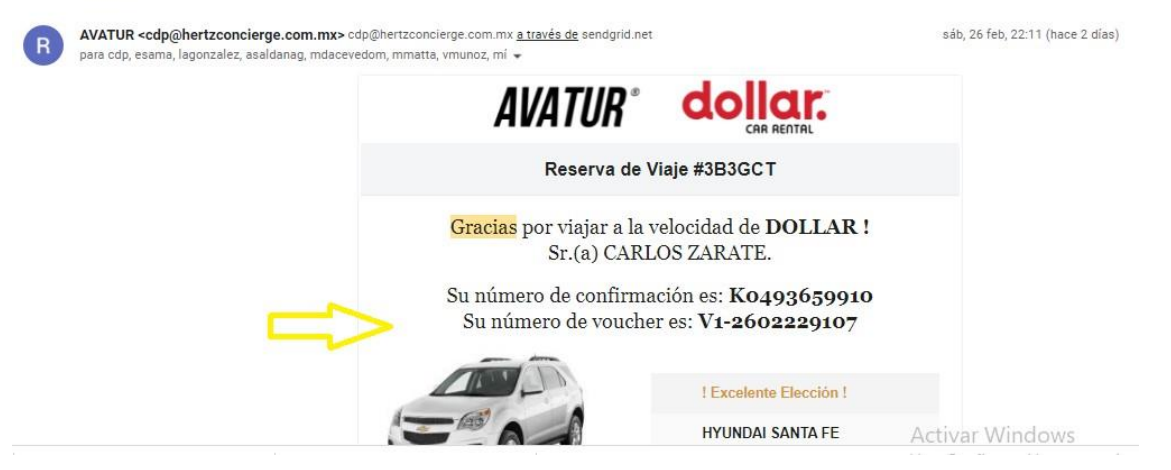

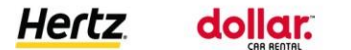

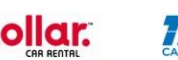

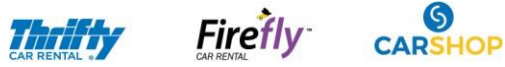

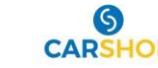

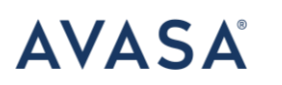

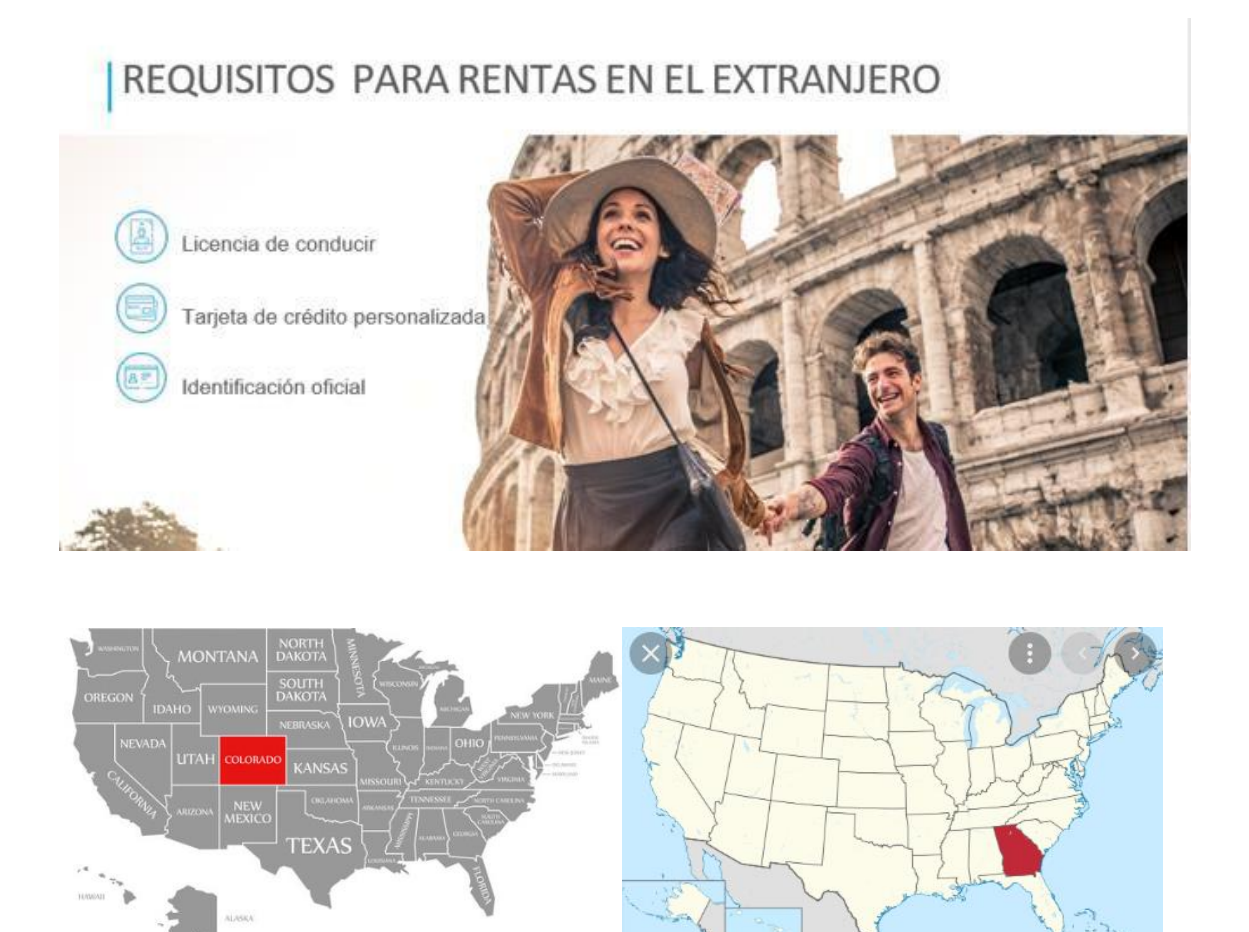

En el caso de las reservas de auto en los estados de GEORGIA Y COLORADO, el titular de renta deberá presentar la licencia de conducir con aprobación internacional.

Otra locación que solicita este tipo de licencia internacional es Italia.

Para clientes mexicanos, la gestión se puede realizar en : <u>https://amti.mx/</u> (cabe mencionar que esta plataforma es ajena a AVASA y no somos responsables de su operación).

Azucena Lafuente | Ejecutiva Comercial Internacional<u>alafuente@avasa.com.mx</u> Cel: 55 10782025

Think

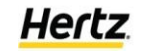

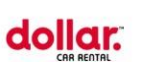

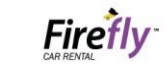

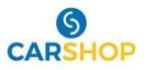

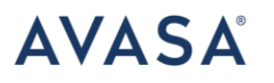

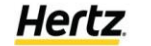

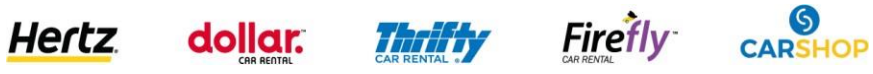

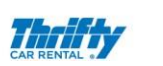

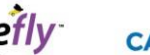

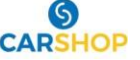